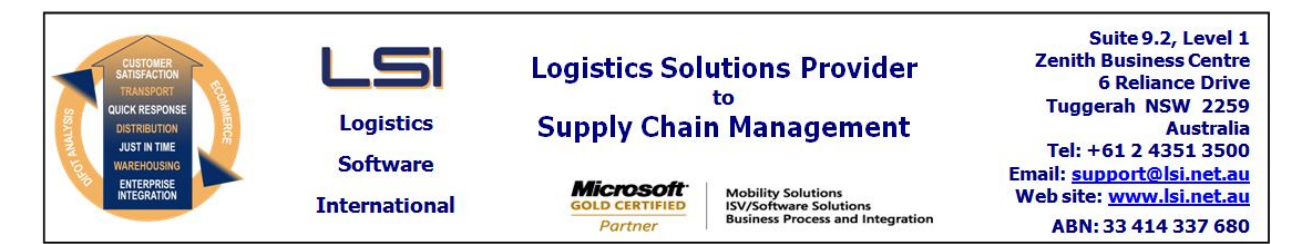

# iSupply software application - release advice - version 7.34.1.1

# Prerequisites - iSupply

<u> Prerequisites - iSupplyRF</u>

Microsoft .NET Compact Framework 3.5

iSupply version 7.33.2.1 Mic Microsoft .NET Framework 4.0 Microsoft Report Viewer 2010 SP1 SAP Crystal Reports Runtime Engine for .NET Framework 4

#### iSupply release and version details

iSupply version: 7.3 Release status: Ge Applications released: iSu

7.34.1.1 General release iSupply, iSupplyWeb, iSupplyRF

This release must be installed to the test environment and user acceptance tested before installation to the live environment

# iSupply version 7.34.1.1 MSI path and name: SQL update scripts:

released 07/07/2009 (015775) http://www.lsi.net.au/files/versions/iSupply-7-34-1-1.zip DB7-34-1-1.sql

### **Release inclusions and notes**

| Job-no | Code | Details/remarks                                                                                                    |  |
|--------|------|----------------------------------------------------------------------------------------------------|--|
| 015449 | DH   | Consignment details entry – create PDF consignments and freight labels for return consignments                                |  |
| 015811 | LS   | Remove unused programs from iSupply – EXC730P, EXL730P and EXL720P                                                            |  |
| 015838 | DH   | Import consignment note details – rectify partial calculation of freight charges<br>using recovery percentages                |  |
|        |      | Incorporations from fix versions                                                                                              |  |
|        |      | From version 7.31.2.9                                                                                                    |  |
| 015806 | DH   | Create/modify user accounts – rectify default sender selection to permitted senders                                           |  |
| 015816 | DH   | Sender/Warehouse maintenance – rectify incorrect enable/disable of freight label<br>printer data field                        |  |
| 015828 | DH   | Consignment details entry – change examination of labels at entry setting so that system error does not occur                 |  |
| 015829 | DH   | Allocate locations to charging zones – improve search performance                                                             |  |
| 015830 | DH   | Transporters rates maintenance – rectify incorrect display of minimum charge                                                  |  |
|        |      | From version 7.33.2.2                                                                                                    |  |
| 015815 | CA   | Consignment details entry – LPN scanning – rectify incorrect transition from LPN form to consignment details form             |  |
| 015821 | CA   | Import consignments from Oracle – rectify erroneous printing of freight labels when the importing consignment note has errors |  |

# New maintainable settings

| Setting             | Details                           |
|---------------------|-----------------------------------|
| Transporter Details | Email returns c/note and f/labels |
| Transporter Details | Email template                    |

#### Import/export file format changes

| Transaction                  | Data fields                                                                                                    |
|------------------------------|----------------------------------------------------------------------------------------------------|
| Consignment Import - Generic | New alphanumeric data field RETURNS EMAIL ADDRESS length 100 appended to the existing record format after SPECIAL INSTRUCTIONS in record type 1 |

Transporter Details Maintenance--->Transporter settings New setting "Email returns c/note and f/labels" Checked- enables the return consignments email function when creating a return consignment in consignment details entry or when importing consignment note details

Transporter Details Maintenance--->Transporter settings New setting "Email template" The text content of the email for return consignments

Import return consignments EXL790P New alphanumeric data field RETURNS EMAIL ADDRESS length 100 appended to the existing record format after WAREHOUSE CODE

Import Manhattan consignments MHN790P New alphanumeric data field RETURNS EMAIL ADDRESS length 100 appended to the existing record format after SPECIAL INSTRUCTIONS in record type 1

#### iSupply install steps for this release when upgrading from iSupply version 7.33.2.1

#### **Preparation**

- 1. Ensure all users are logged out of iSupply and cannot log in.
- 2. Stop the eCS service on the server that runs it.
- 3. Stop any external processes that may access the iSupply database.
- 4. Make a backup copy of the iSupply SQL database.

### Application server (x86)

- 1. Uninstall the currently installed iSupply Windows version via Control Panel.
- 2. Uninstall the currently installed iSupply eCS Service version via Control Panel.
- 3. Install iSupply Windows 7-34-1-1.msi by running "setup.exe".
- 4. Ensure that the configuration file "C:\Program Files\LSI\iSupply Windows\iSupplyWindows.exe.config" has been updated with the server and database names.
- 5. Install iSupply eCS Service 7-34-1-1.msi by running "setup.exe".
- 6. Ensure that the configuration file "C:\Program Files\LSI\iSupply eCS Service
- \iSupplyeCSService.exe.config" has been updated with the server and database names.

# Application server (x64)

- 1. Uninstall the currently installed iSupply Windows version via Control Panel.
- 2. Uninstall the currently installed iSupply eCS Service version via Control Panel.
- 3. Install iSupply Windows 7-34-1-1 x64.msi by running "setup.exe".

4. Ensure that the configuration file "C:\Program Files\LSI\iSupply Windows\iSupplyWindows.exe.config" has been updated with the server and database names.

5. Install iSupply eCS Service 7-34-1-1 x64.msi by running "setup.exe".

6. Ensure that the configuration file "C:\Program Files\LSI\iSupply eCS Service

- $\label{eq:service} \ensuremath{\mathsf{viSupplyeCSService.exe.config}}\xspace \ensuremath{\mathsf{has}}\xspace \ensuremath{\mathsf{been}}\xspace \ensuremath{\mathsf{ubc}}\xspace \ensuremath{\mathsf{viSupplyeCSService.exe.config}}\xspace \ensuremath{\mathsf{has}}\xspace \ensuremath{\mathsf{been}}\xspace \ensuremath{\mathsf{ubc}}\xspace \ensuremath{\mathsf{ubc}}\xspace$
- 7. NGEN iSupply Windows
- 7.1. Place the files "ngen.exe" and "NGENiSupplyWindows.bat" into iSupply's installation directory (Default: "C:\Program Files\LSI\iSupply Windows\Client\").
  7.2. Run the NGENiSupplyWindows.bat from command prompt as an Administrator
- 8. NGEN iSupply eCS Service

8.1. Place the files "ngen.exe" and "NGENiSupplyeCSService.bat" into iSupply's installation directory (Default: "C:\Program Files\LSI\iSupply eCS Service\Client\").

8.2. Run the "NGENiSupplyeCSService.bat" from command prompt as an Administrator

# Web server (x86)

1. Uninstall the currently installed iSupply Web Services version via Control Panel.

- 2. Uninstall the currently installed iSupply Web version via Control Panel.
- 3. Install iSupply Web Services 7-34-1-1.msi by running "setup.exe".

4. Ensure that the configuration file "C:\inetpub\wwwroot\iSupplyWebServices\Web.config" has been updated with the server and database names.

5. Install iSupply Web 7-34-1-1.msi by running "setup.exe".

6. Ensure that the configuration file "C:\inetpub\wwwroot\iSupplyWeb\Web.config" has been updated with the URL of the iSupplyWebServices.

# Web server (x64)

1. Uninstall the currently installed iSupply Web Services version via Control Panel.

- 2. Uninstall the currently installed iSupply Web version via Control Panel.
- 3. Install iSupply Web Services 7-34-1-1 x64.msi by running "setup.exe".

4. Ensure that the configuration file "C:\inetpub\wwwroot\iSupplyWebServices\Web.config" has been updated with the server and database names.

5. Install iSupply Web 7-34-1-1 x64.msi by running "setup.exe".

6. Ensure that the configuration file "C:\inetpub\wwwroot\iSupplyWeb\Web.config" has been updated with the URL of the iSupplyWebServices.

# Database server

1. Run the following database update script(s) (using SQL Server Management Studio) to update the iSupply database: DB7-34-1-1.sql.

# <u>Finalisation</u>

- 1. Test run iSupply.
- 2. Start the eCS service on the server that runs it.
- 3. Start any external processes that may access the iSupply database.
- 4. Allow users to login to iSupply.